## 【Teams】学生側でチームが表示されない場合の対処法

Microsoft Teams を使用した講義を実施する際、学生からチームが表示されていないという問い合わせがある場合、そのチームが有効になっていない可能性があります(今回は SampleClass という講義を例に説明します)。

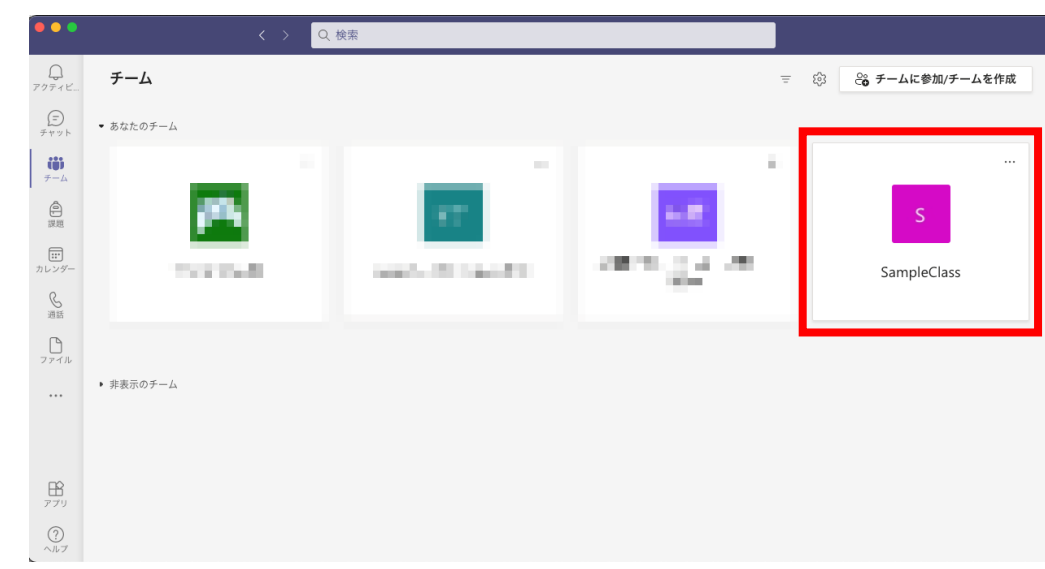

〇教員側 チーム一覧 (SampleClass が表示されている)

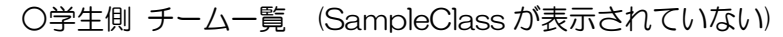

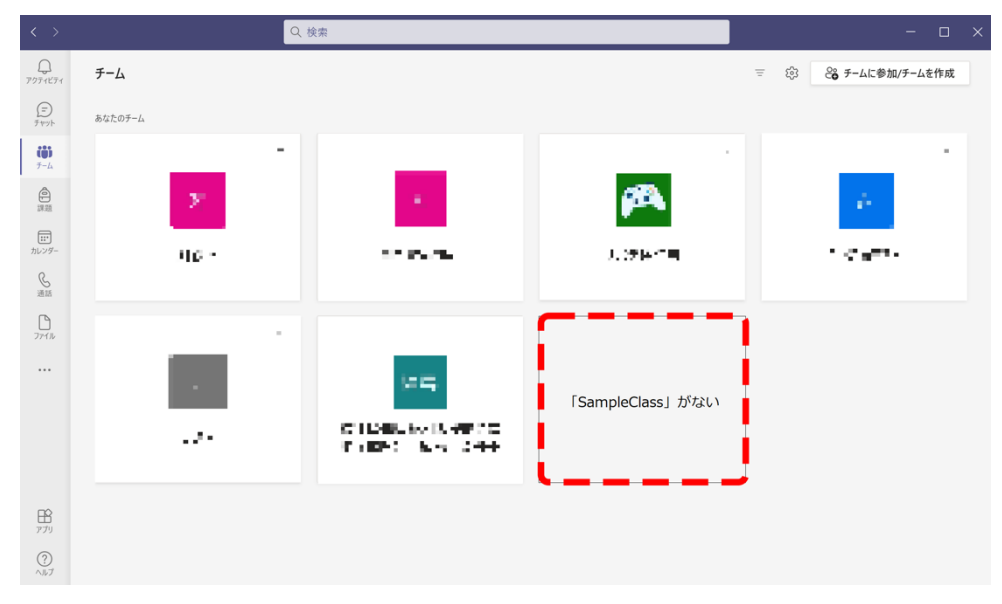

<解決方法>

1. 当該チームを開き、「有効にする」をクリック

|                                                     |             | < > | Q. 検索                                                                                                    |  |  |  |
|-----------------------------------------------------|-------------|-----|----------------------------------------------------------------------------------------------------|--|--|--|
|                                                     | < すべてのチーム   |     | 1人の学生が参加待ちの状態です。 有効にする くうしょう 有効にする そうしょう そうしょう しょう しょうしょう しょうしょう ひょうしょう ひょう ひょうしょう しょうしょう しょう しょうしょう しょうしょう しょう しょう ちょうしょう しょう しょう しょう しょう しょう しょう しょう しょう しょ |  |  |  |
| <br>≠vy⊦                                            | S           |     | 5 一般 投稿 ファイル Class Notebook 課題 成績 十 ◎ チーム ② 会議 ∨ ① …                                                                                                    |  |  |  |
| ₩<br>+-4                                            | SampleClass |     | SampleClass へようこそ                                                                                                    |  |  |  |
| 課題                                                  | 一般          |     | 何から始めるかを選択してください                                                                                                    |  |  |  |
| <ul> <li>カレンダー</li> <li>通話</li> <li>ファイル</li> </ul> |             |     | do the                                                                                                    |  |  |  |
|                                                     |             |     | クラス教材のアップロード<br>Class Notebook を設定                                                                                                    |  |  |  |
| 1000000000000000000000000000000000000               |             |     | ビ 新しい投稿                                                                                                    |  |  |  |

2. 「チームをアクティブにする」のウィンドウが開くので「有効にする」をクリック

| チームをアクティブにする                                             | $\times$ |
|----------------------------------------------------------|----------|
| このチームがアクティブになると、学生がアクセスできるようになります。この操作<br>を取り消すことはできません。 | F        |

| 有効にする |
|-------|
|       |

3. 「チームがアクティブになりました」と画面に表示されると、学生側のチーム一覧に も表示されます。

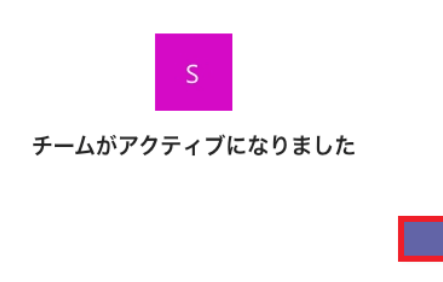

〇学生側 チーム一覧 (SampleClass が表示されている)

| < >                                            |         |      | Q 検索                                   |             | - 0                 | × |
|------------------------------------------------|---------|------|----------------------------------------|-------------|---------------------|---|
| ₽<br>₽<br>2<br>7<br>2<br>7<br>1<br>2<br>7<br>1 | チーム     |      |                                        |             | = 🔯 😋 チームに参加/チームを作成 |   |
| (二)<br>デヤット                                    | あなたのチーム |      |                                        |             |                     |   |
| <b>())</b><br><del>7</del> -4                  |         |      |                                        |             |                     |   |
| 自課題                                            |         | 3.J  | <i>z</i> .                             | <b>\$54</b> |                     |   |
| 「…<br>カレンダー                                    |         | 65 - | 2016277                                | 10.378      | B. CPT 31           |   |
| ら<br>通話                                        |         |      |                                        |             |                     |   |
| <br>7₹1ル                                       |         |      |                                        |             | ]                   |   |
|                                                |         | ÷    | :44:                                   | S           | 表示される               |   |
|                                                |         | 910- | - ADB-4 (Bioslag)<br>S 1971 - 22, 1971 | SampleClass |                     |   |
| B                                              |         |      |                                        |             | -                   |   |
| アプリ                                            |         |      |                                        |             |                     |   |